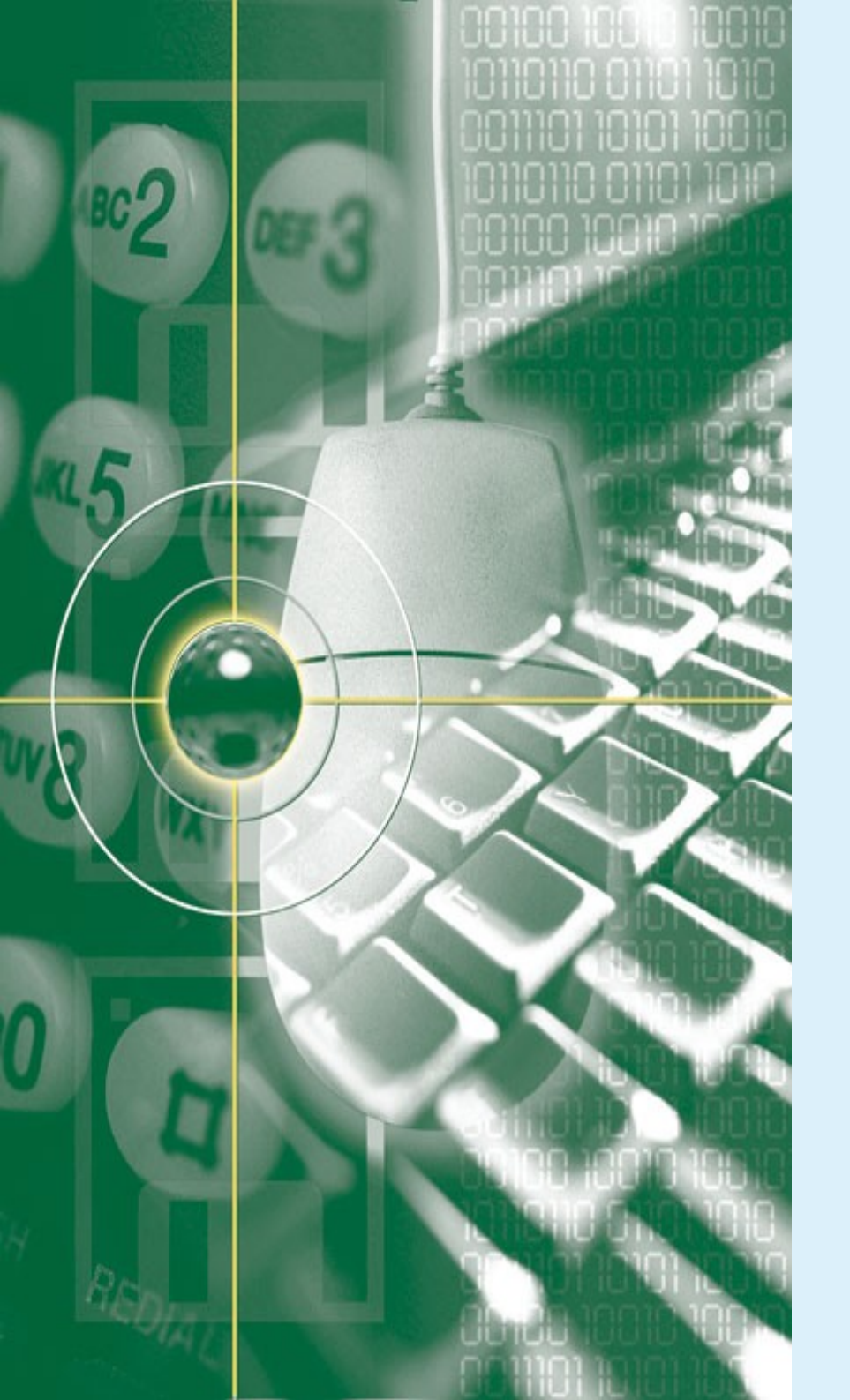

#### Introduction to

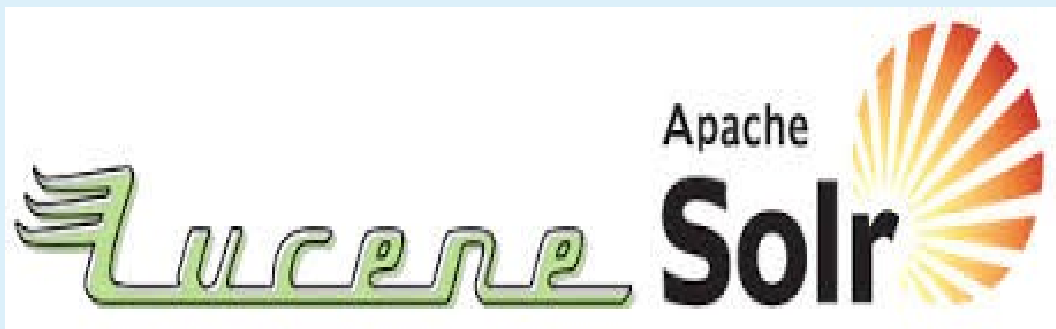

Lucia D. Krisnawati

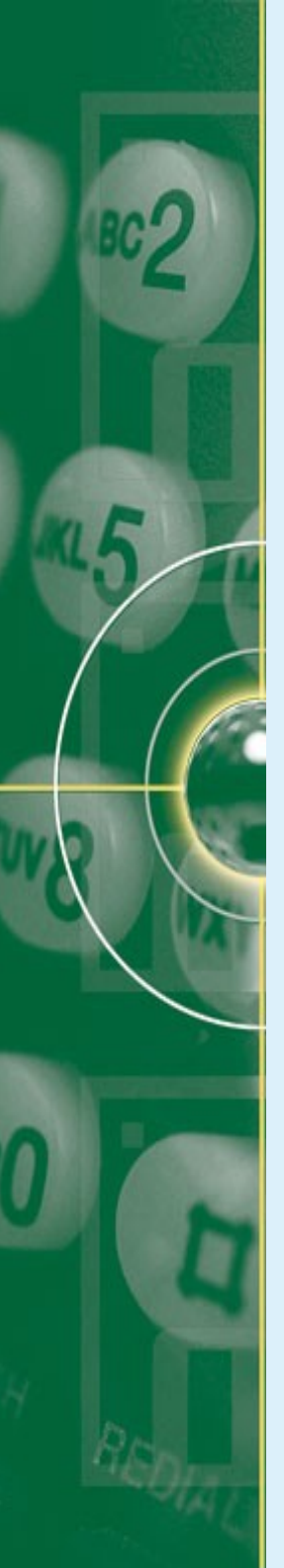

#### **Overview**

- Introduction to Lucene & Solr
- Getting started
  - Indexing using Solr
  - Updating & deleting files
  - Searching using Solr
- Solr Configuration

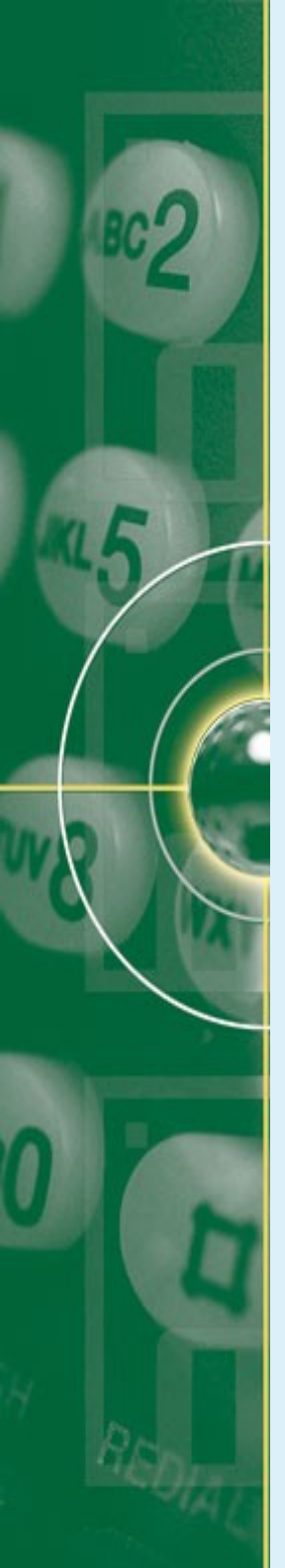

### What is Lucene?

- Lucene is:
  - NOT a crawler
    - see Apache Nutch
  - NOT an application
    - See PoweredBy on the Wiki
  - NOT a library for doing Google pageRank
  - An open source Java-based IR library enabling text based search
  - Metaphor: Lucene is an engine

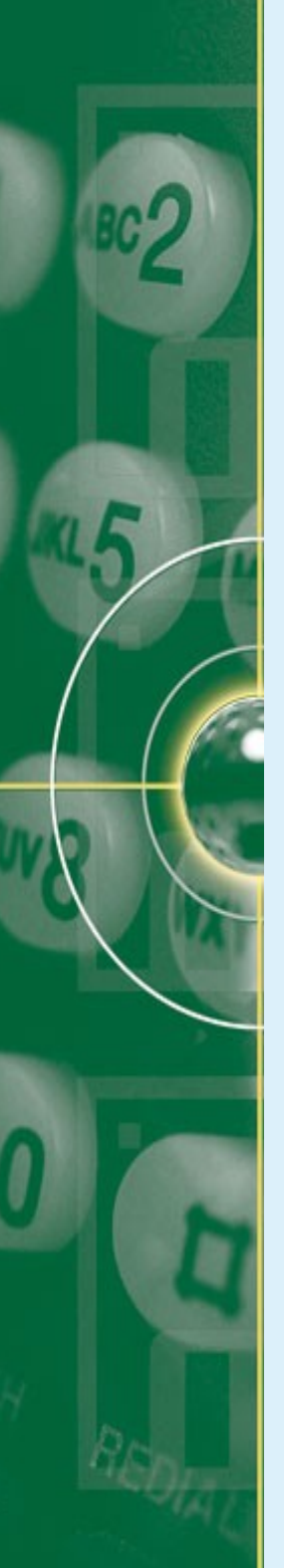

#### What is Solr?

- Solr is:
  - An open source enterprise search server
  - Based on the Lucene Java search library
  - A web based application that processes HTTP request and returns HTTP responses
  - completed with XML/HTTP APIs, caching, replication, and web administration interface.
  - Metaphor: Solr is a car

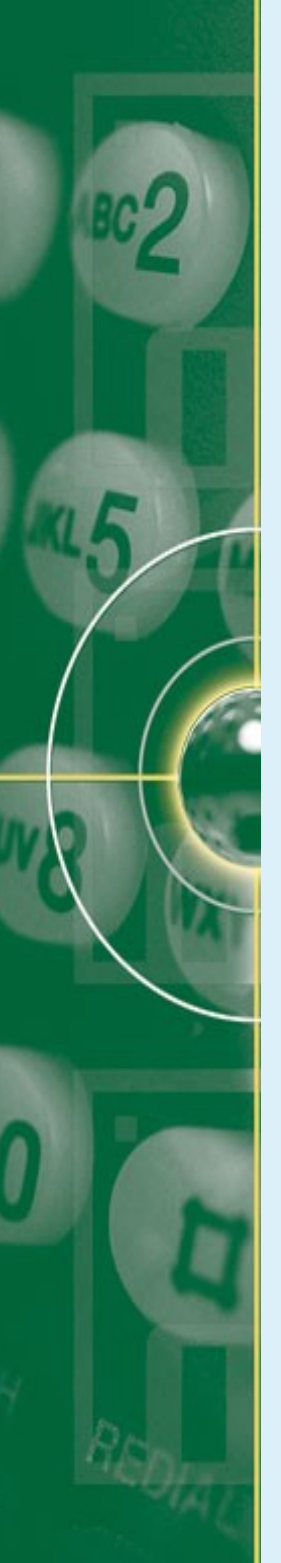

### Why Solr?

- Some reasons of using Solr:
  - Using many Lucene best practices
  - uncomplicated setup, configuration and Easy to extend
  - Providing faceted navigation, spell checking, highlighting, clustering, grouping, & any other search features
  - Supporting clients in:
    - HTTP
    - Java
    - Python
    - PHP
    - Ruby
    - JSON

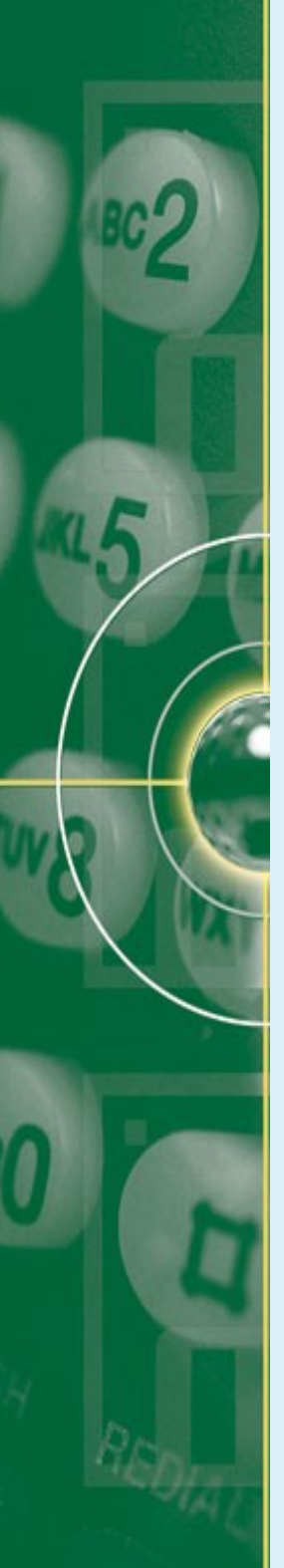

## Why Solr?

- Some reasons of using Solr:
  - Flexible index formats
    - New posting list codecs: block, simple text, Append (HDFS)
  - Good indexing performance
  - SolrCloud feature (Solr 4.x above)
  - Geospatial searches
  - Who uses Lucene/Solr?
    - Cisco, ebay, Boeing, AT& T, Ford and many, many others...!

# **Comparison to Database Technology**

- The most important comparison to make is the data model
  - Data model is the organizational structure of data
- RDBMS:
  - Its data model is based on multiple tables with lookup keys between them
  - A join capability for querying across tables
  - A flexible data model
- Lucene Solr:
  - Has a more limiting *document oriented* data model
    - Analogous to a single table without join possibilities
    - Document-oriented databases have a rich nested structure similar to XML/JSON → MongoDB (NoSQL)
  - Has a flat document structure
    - Supporting multi-valued fields with an array of values

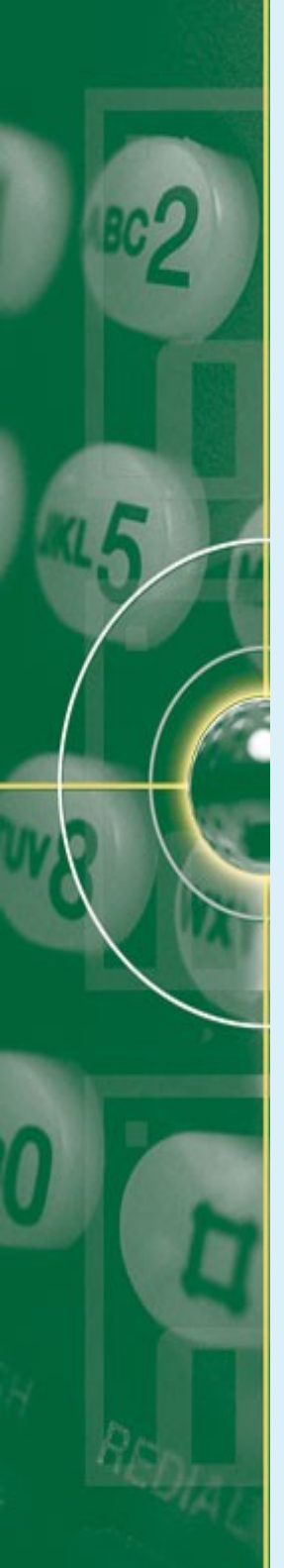

## **Comparison to Database Technology**

- RDBMS:
  - Excell at:
    - insert/update efficiency, in-place schema changes,
    - multi-user access control, bulk data retrieval
    - Supporting rich ad-hoc query features
- Solr:
  - Falls short in all of above areas:
    - **No Updates**: if any part of a document in Solr needs to be updated, the entire document must be replaced.
    - Slow commits:
      - Solr's search performance & certain features are made due to extensive caches.
      - When a commit operation is done to finalize added documents, the chaches are rebuilt.

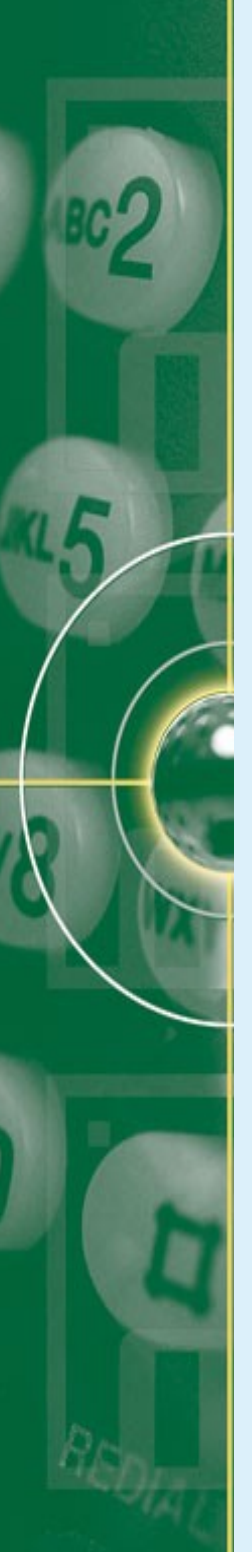

## Solr as NoSQL

- NoSQL : not only SQL
- Characteristics:
  - Non-traditional data stores
  - Not designed for SQL type query
  - Document oriented, data format agnostic (JSON, XML, CSV, binary)
- Versioning and optimistic locking
  - with Real Time GET, allows read/write/update with without conflict.
- Atomic updates:
  - Can add/remove/change and increment a field in existing index with/witout re-indexing

## **Important Terminologies in Solr**

- A Lucene Index is a collection of documents
- A document is a collection of fields
- A field is a content along with metadata describing the content
- Field content can have several attributes, eg:
  - Tokenized analyze the content, extracting Tokens and adding them to inverted index.
  - Stored keep the content in a storage data structure for use by application.

<field name="id" type="string" indexed="true" stored="true" required="true" multiValued="false" />

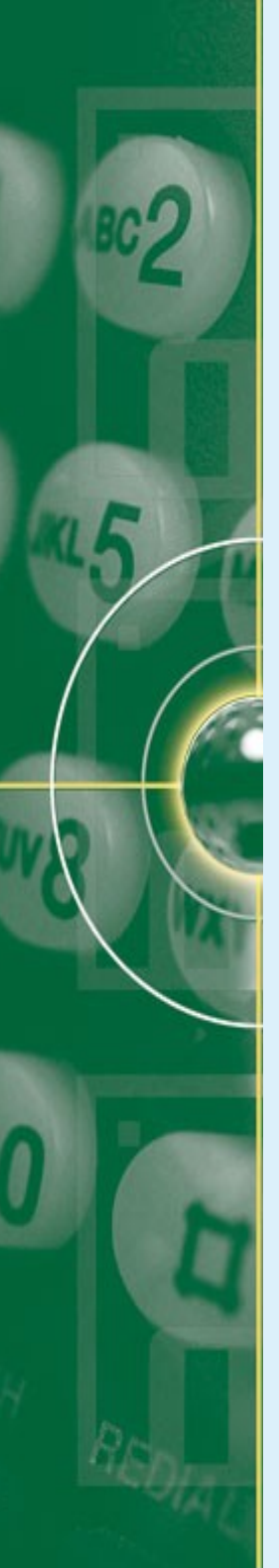

## **Important Terminologies in Solr**

- Solr Core:
  - A running instance of a Lucene index along with all Solr configurations required to use it
  - A single application may have 0 or more cores which are run in isolation
- Request Handler:
  - A Solr component that processes requests.
- Commit:
  - Solr always attempts to optimize the rate of incoming data that can be indexed by buffering data in memory before writing it to the index.
  - The downside is that data is not available for queries untill it has been writen to the index.
  - A commit operation is necessary to write all the buffered data to the index & make it available for queries.

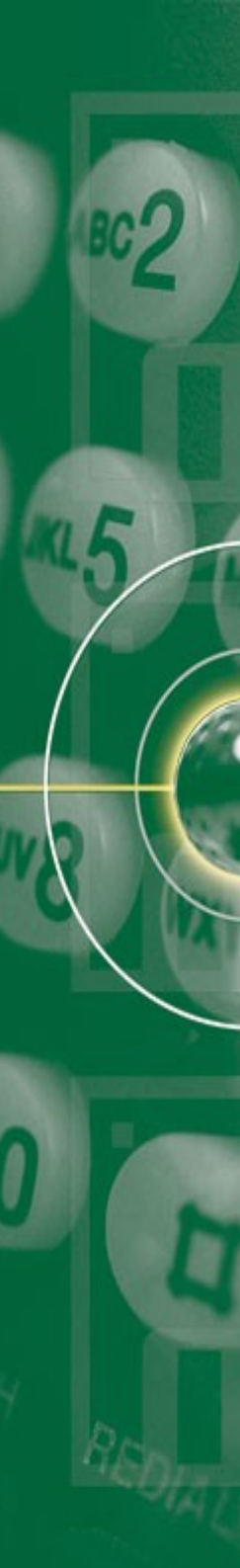

## **Getting Started**

- https://lucene.apache.org/solr/tutorial.html
- Unzip your Solr release user:~solr\$ unzip -g solr-version.zip user:~solr\$ tar xvzf solr-version.tgz
- Go to the solr directory and change your working directory to the 'example' directory:
  - To the example path and type:

user:~solr/example\$ java -jar start.jar

- Under windows, start the Web Server by running *start.bat* instead.
   c:\Applications\sorl\example > start.bat
- Solr can run in any Java Servlet Container & the example index includes an installation of Jetty
- The 'start.jar' command:
  - launches Jetty with the Solr WAR
  - Launches the example configs
  - starts up the Jetty application server on port 8083

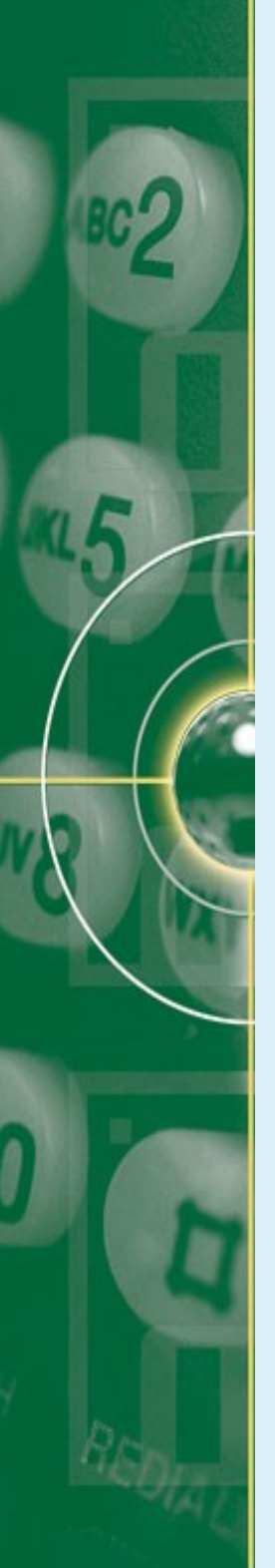

### **Getting Started**

- Use your terminal to display the logging information from Solr.
- Solr is running in your port 8983
- Check it by:
  - Open your browser and type:
    - http://localhost:8983/solr/
- Your Solr server is running but it has no data or document at all
- Modifying a Solr index can be done by POSTing commands in variety of formats:
  - XML
  - JSON
  - CSV
  - JAVABIN

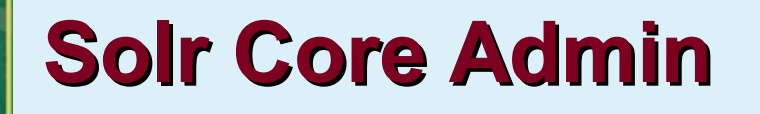

Iocalhost:8983/solr/#/~cores/collection1

| Apache                     | Add Core    | 💥 Unload      | 📑 Rename 🕺 Swap 👌 Reload 🔀 Optimize                                                                                                    |                       |
|----------------------------|-------------|---------------|----------------------------------------------------------------------------------------------------|-----------------------|
| <b>30</b> 11 🤝             | collection1 | 🚨 Core        |                                                                                                    |                       |
| 📖 Dashboard                |             | startTime:    | about an hour ago                                                                                                    |                       |
| 둴 Logging                  |             | instanceDir:  | /home/lucia/solr-4.8.1/example/solr/collection1/                                                                                                    |                       |
| f Core Admin               |             | dataDir:      | /home/lucia/solr-4.8.1/example/solr/collection1/data/                                                                                                    |                       |
| <u>[</u> ] Java Properties |             | 👔 Index       |                                                                                                    |                       |
| 📄 Thread Dump              |             | lastModified: | -                                                                                                    |                       |
| Core Selector •            |             | version:      | 1                                                                                                    |                       |
|                            |             | numDocs:      | 0                                                                                                    |                       |
|                            |             | maxDoc:       | 0                                                                                                    |                       |
|                            |             | deletedDocs:  | -                                                                                                    |                       |
|                            |             | optimized:    | ✓                                                                                                    |                       |
|                            |             | current:      | ✓                                                                                                    |                       |
|                            |             | directory:    | org.apache.lucene.store.NRTCachingDirectory:NRTCachingDirectory(MMapDirectory@/home<br>4.8.1/example/solr/collection1/data/index lockFactory=NativeFSLockFactory@/home/lucia/s<br>4.8.1/example/solr/collection1/data/index; maxCacheMB=48.0 maxMergeSizeMB=4.0) | e/lucia/solr-<br>olr- |

😭 🗸 💽 🛛 😵 Google

8

### **Solr Admin User Interface**

| Apache                   | 1 Statistics                                     | Instance                                                                                                    |
|--------------------------|--------------------------------------------------|----------------------------------------------------------------------------------------------------|
| Solr 🗧                   | Last Modified: about 9 hours ago<br>Num Docs: 15 | CWD: /home/lucia/solr-4.8.1/example<br>Instance: /home/lucia/solr-4.8.1/example/solr/collection1                                |
| lashboard                | Max Doc: 16<br>Heap Memory 580                   | Data: /home/lucia/solr-4.8.1/example/solr/collection1/data<br>Index: /home/lucia/solr-4.8.1/example/solr/collection1/data/index |
| ڬ Logging                | Usage:                                           | Impl: org.apache.solr.core.NRTCachingDirectoryFactory                                                                           |
| 🟥 Core Admin             | Version: 30                                      |                                                                                                    |
| 周 Java Properties        | Segment Count: 1                                 |                                                                                                    |
| 🚊 Thread Dump            | Optimized: 🔇 🔀 optimize now<br>Current: 🖌        |                                                                                                    |
| collection1 •            | •ୁତ୍ର Replication (Master)                       | Healthcheck                                                                                                    |
| 1 Overview               | Version Gen Size                                 | Ping request handler is not configured with a healthcheck file.                                                                 |
| T Analysis               | Master (Searching) 1403429016445 12 9.7 KB       |                                                                                                    |
| 🛃 Dataimport             | Master (Replicable)                              |                                                                                                    |
| 🗇 Documents              | 🗄 Admin Extra                                    |                                                                                                    |
| 📊 Files                  |                                                  |                                                                                                    |
| 🔤 Ping                   |                                                  |                                                                                                    |
| ᡖ Plugins / Stats        |                                                  |                                                                                                    |
| De Query                 |                                                  | 🖹 Documentation 🛛 🕸 Issue Tracker 🥵 IBC Channel 🖂 Community forum 🖉 Solr Query Syntax                                           |
| ° <u>t</u> ° Replication |                                                  |                                                                                                    |
| 🕒 Schema Browser         |                                                  |                                                                                                    |

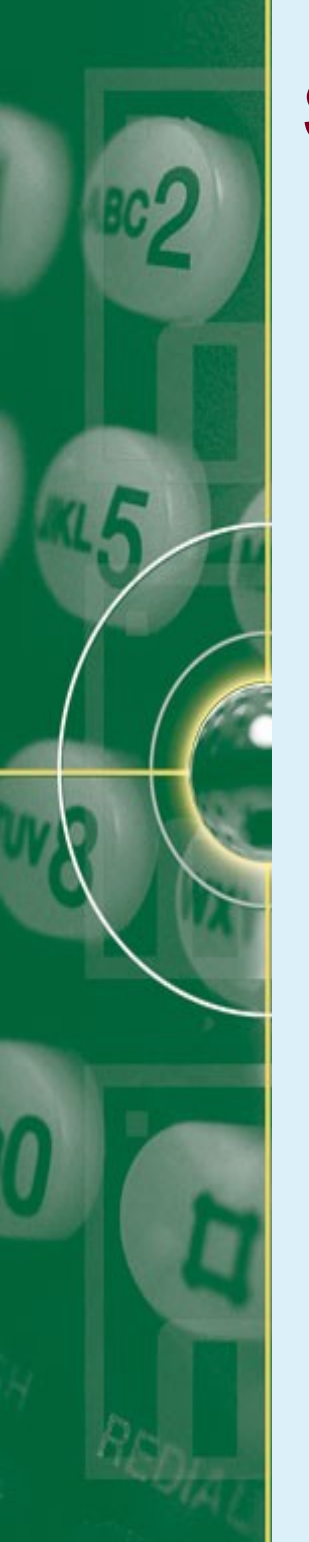

# Solr Admin User Interface (UI)

- Pages describing each screen of admin UI:
  - Dashboard provides link for system-level information & Solr cores configured for this instance.
  - Logging explains the various logging level available and how to invoke them
  - Core Admin explains how to get management information about each core
  - Java Properties shows the java information about each core
  - **Thread Dump** lets you see detailed information about each thread, along with state information.

# Solr Admin User Interface (UI)

- Core-Specific Tools is a section explaining each named core:
  - Analysis lets us analyze the data found in specific fields
  - Dataimport shows information about the current status of the Data Import Handler
  - Documents provides a form allowing us to execute various Solr indexing commands directly from browser
  - Files shows the current core configuration files such as solrconfig.xml & schema.xml
  - Ping lets us ping a named core & determine whether it is active
  - Plugins/Stats shows statistics for plugins & other installed components
  - Query Let us submit a structured query
  - Replication shows the current replication status for the core
  - Schema Browser displays schema data in a browser window

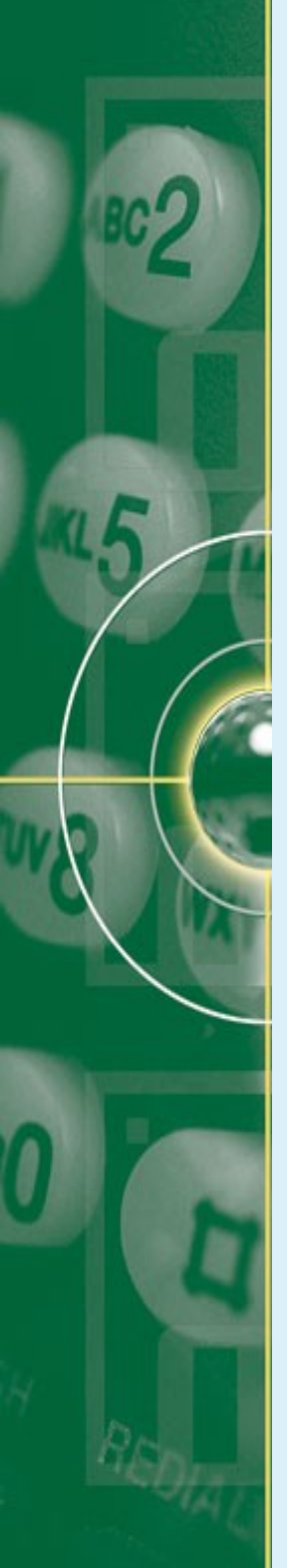

## **Getting started to Indexing**

- An easiest way to indexing:
  - Open a new terminal window
  - Go to *exampledocs* directory that contains sample files & SimplePost Tool, a java-based command line tool, *post.jar*
  - choose some files and run "java -jar post.jar":

user:~solr/example/exampledocs\$ java -jar post.jar doc\_name.xml

- To check that you have successfully indexed those document:
  - go to admin interface to "query" tab, and enter a query(ies) relating to your indexed documents.
  - Click "execute query" button.
  - You will see the result in the format you choose 18

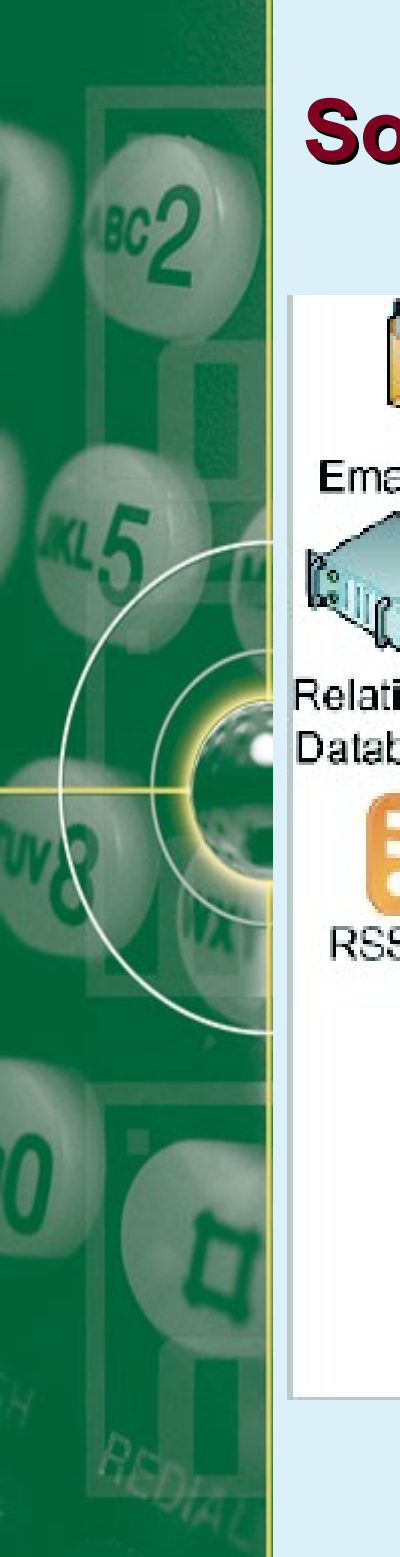

## **Solr Indexing Option**

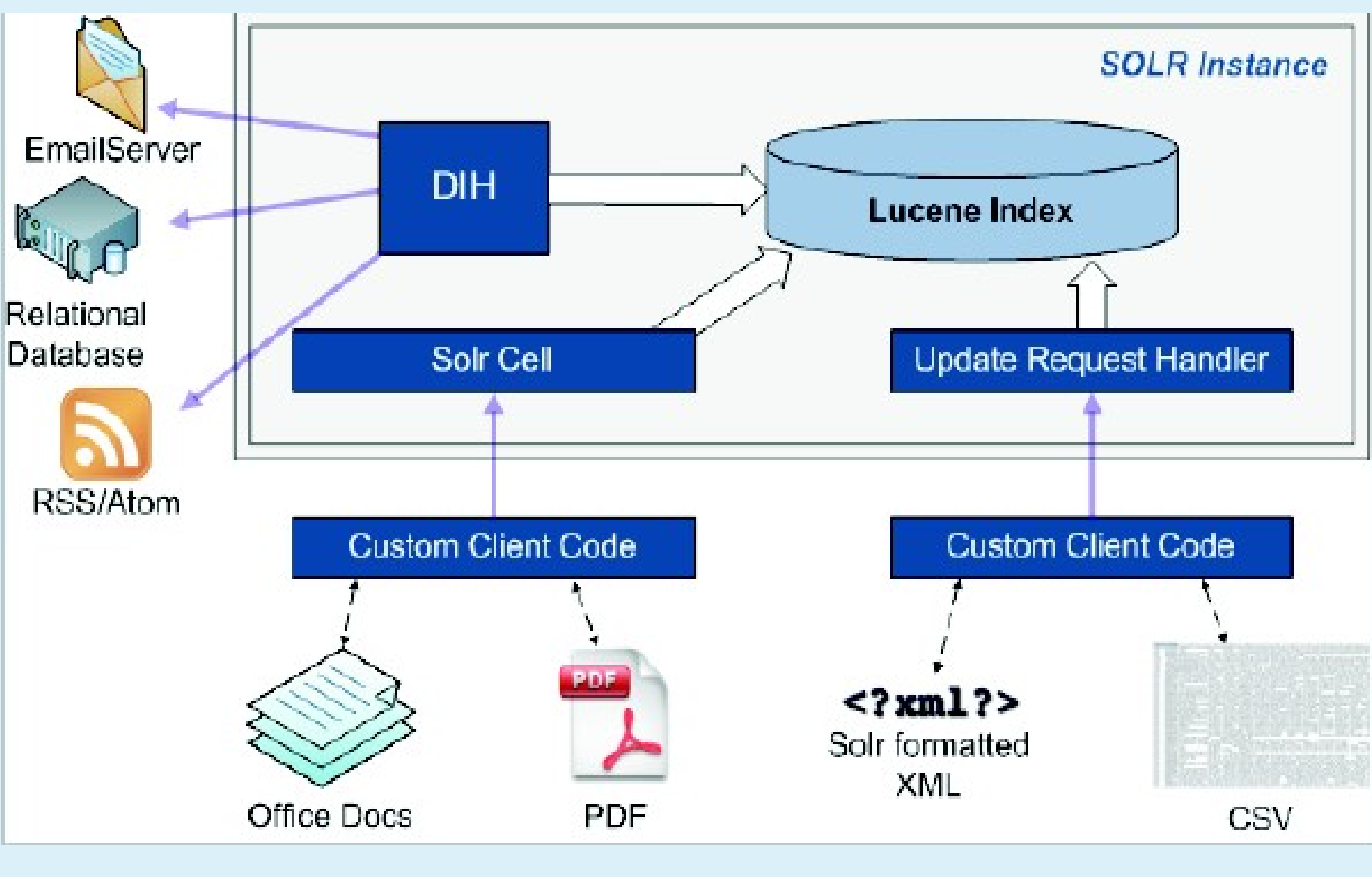

<sup>[</sup>Hatcher, 2011]

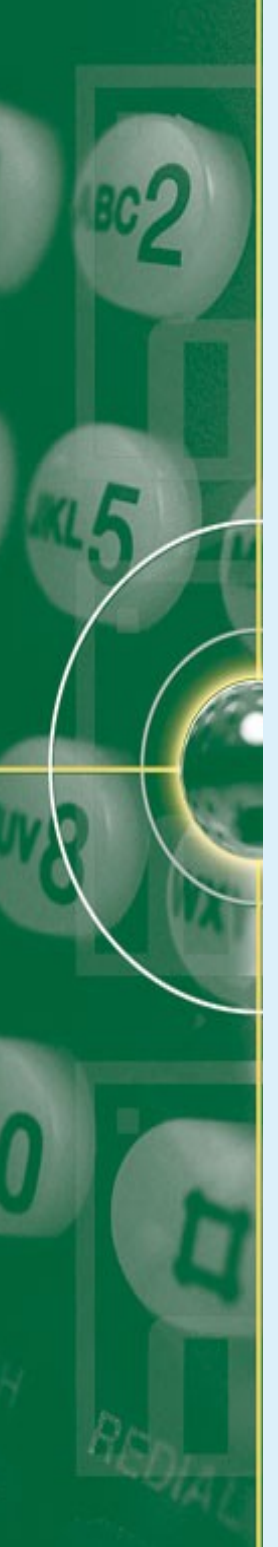

## **Indexing through Request Handler**

- Updating a Solr Index with XML
- Techniques:
  - /update POST to with post.jar command

```
<add>
<doc>
<field name="id">rawxml1</field>
<field name="content_type">text/xml</field>
<field name="category">index example</field>
<field name="title">Simple Example</field>
<field name="filename">addExample.xml</field>
<field name="filename">addExample.xml</field>
<field name="text">A very simple example of
adding a document to the index.</field>
</doc>
</add>
```

# Indexing through Request Handler

- Using Admin Interface:
  - Go to tab Documents
  - Choose the document type:
    - File upload (from your file system)
    - Creating your own document on the chosen format

| Apache                   | Request-Handler (qt)<br>/update                                          |  |  |  |  |  |  |
|--------------------------|--------------------------------------------------------------------------|--|--|--|--|--|--|
| 50ir <i></i>             | Document Type                                                            |  |  |  |  |  |  |
| lashboard                | XML -                                                                    |  |  |  |  |  |  |
| 📄 Logging                | Document(s)                                                              |  |  |  |  |  |  |
| f Core Admin             | <field name="id">change.me</field> <field name="title">change.me</field> |  |  |  |  |  |  |
| 周 Java Properties        |                                                                          |  |  |  |  |  |  |
| 🚔 Thread Dump            |                                                                          |  |  |  |  |  |  |
| collection1 -            |                                                                          |  |  |  |  |  |  |
| Overview                 |                                                                          |  |  |  |  |  |  |
| T Analysis               |                                                                          |  |  |  |  |  |  |
| 🔁 Dataimport             | Commit Within                                                            |  |  |  |  |  |  |
| 🗇 Documents              | 1000                                                                     |  |  |  |  |  |  |
| 📊 Files                  | Overwrite                                                                |  |  |  |  |  |  |
| 🔤 Ping                   |                                                                          |  |  |  |  |  |  |
| 뤔 Plugins / Stats        | Submit Document                                                          |  |  |  |  |  |  |
| Duery                    | Documentation                                                            |  |  |  |  |  |  |
| ° <u>t</u> ° Replication |                                                                          |  |  |  |  |  |  |

21

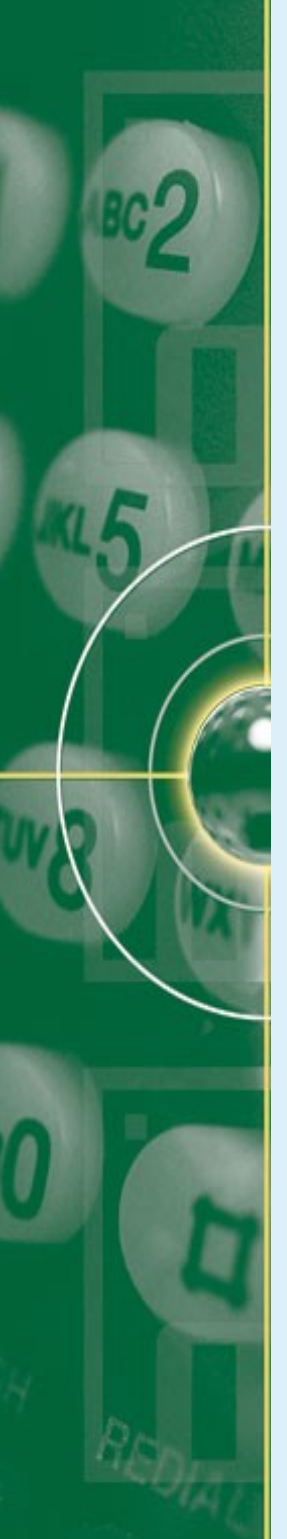

### **Indexing CSV Files**

- Beside using request-handler, indexing csv files to Solr can be done by
  - Sending files over HTTP:

cd example/exampledocs

curl http://localhost://8983/solr/update/csv --data-binary @books.csv -H 'content-type:text/csv; charset=utf-8'

- Or streaming from the file system:

cd example/exampledocs

curl http://localhost:8983/solr/update/csv?stream.file= exampledocs /data.csv&stream.contentType=text/csv; charset=utf-8

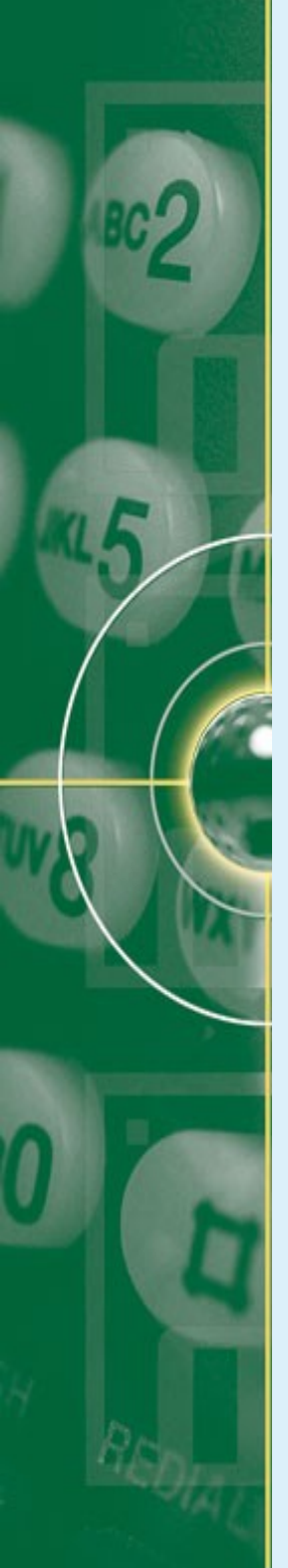

## **Updating Documents**

- Solr uses the "UniqueKey" to determine the "identity" of a document
- Adding the same document to the index with the same uniqueKey as an existing document means the new document will replace the original.
- An "update" is actually 2 steps, internally:
  - Delete a document with that id
  - Add the new document
  - So documents are "replaced", not deleted
  - No field-level updating a whole document has to be replaced

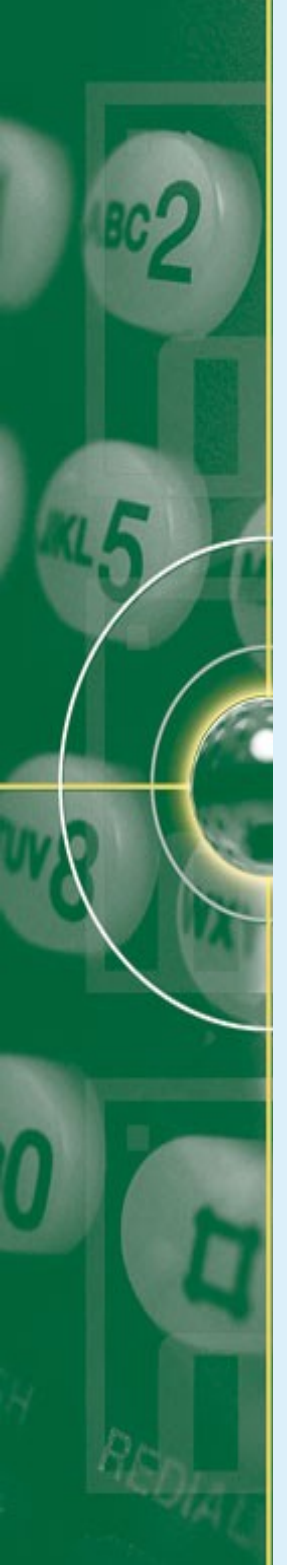

## **Deleting Documents**

- Document can be deleted using SimplePost Tool that sends raw XML to a Solr port:
  - Using a delete by id:

<delete><id>001</id></delete>

user:~solr/example/exampledocs\$ java -Dcommit=false -Ddata=args -jar post.jar "<delete><id>001</id></delete>"

- Using a delete by query:

<query><delete>name:information</delete></query> user:~solr/example/exampledocs\$ java -Ddata=args -Dcommit=yes -jar post.jar "<query><delete>name:information</delete></query>"

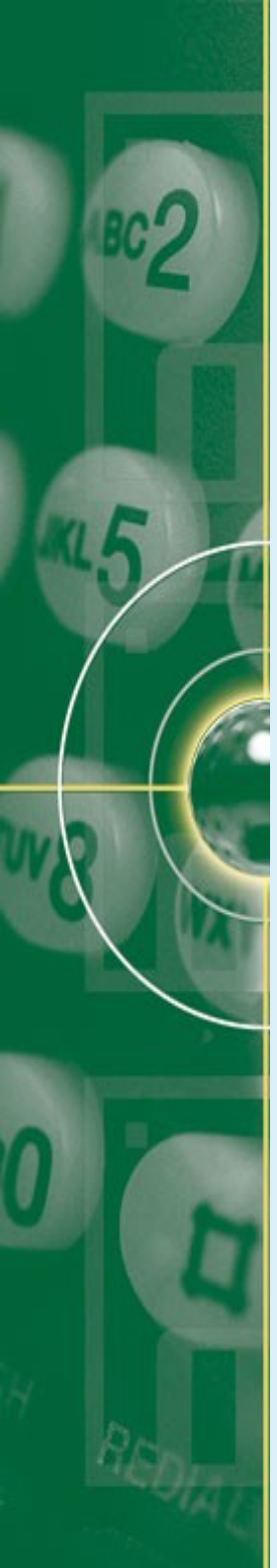

# **Deleting Documents**

- When a document is deleted it still exists in an index segment:
  - The example configuration uses Solr's "autoCommit" → automatically persist this change to the index
  - Check in the admin GUI, 'plugin/stats' for updateHandler
  - If deleteById value drops as the cumulative\_deletesById & autocommit values increase, the delete to disk has been done.
- You can force a new searcher to be opened to reflect these changes by sending an explicit commit command:

java -jar post.jar -

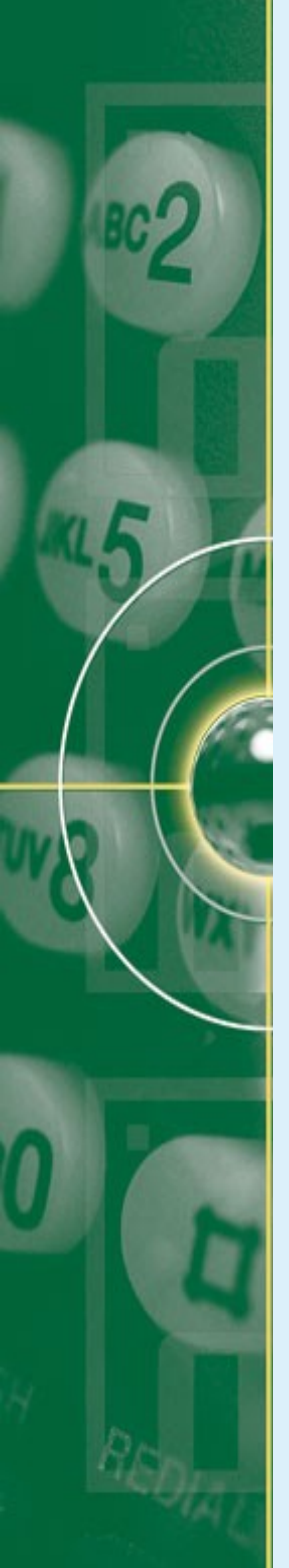

### **Searching in Solr**

- The search query is processed by a Request Handler:
  - Request Handler calls a query parser
  - Query parser interprets query's term & parameters
  - Input to a query parser can include:
    - Search strings common terms
    - Parameters for fine tuning, eg. Boolean logic
    - Parameters for controlling the presentation of the query response, eg. Specifying the order in which results are diplayed.
  - Solr supports:
    - Highlighting to relevant terms
    - Snippets → 3-4 lines of texts offering a description of a search result
    - Faceting → arrangement of search results into categories which are based on index terms.

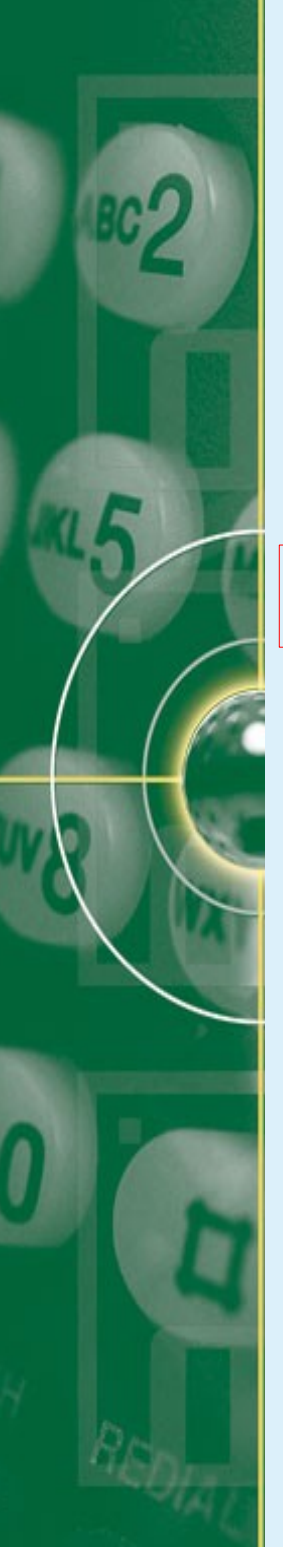

## **Searching in Solr: Faceting**

To see the faceting, access the Velocity sample search UI: http://localhost:8983/solr/browse

#### Faceting

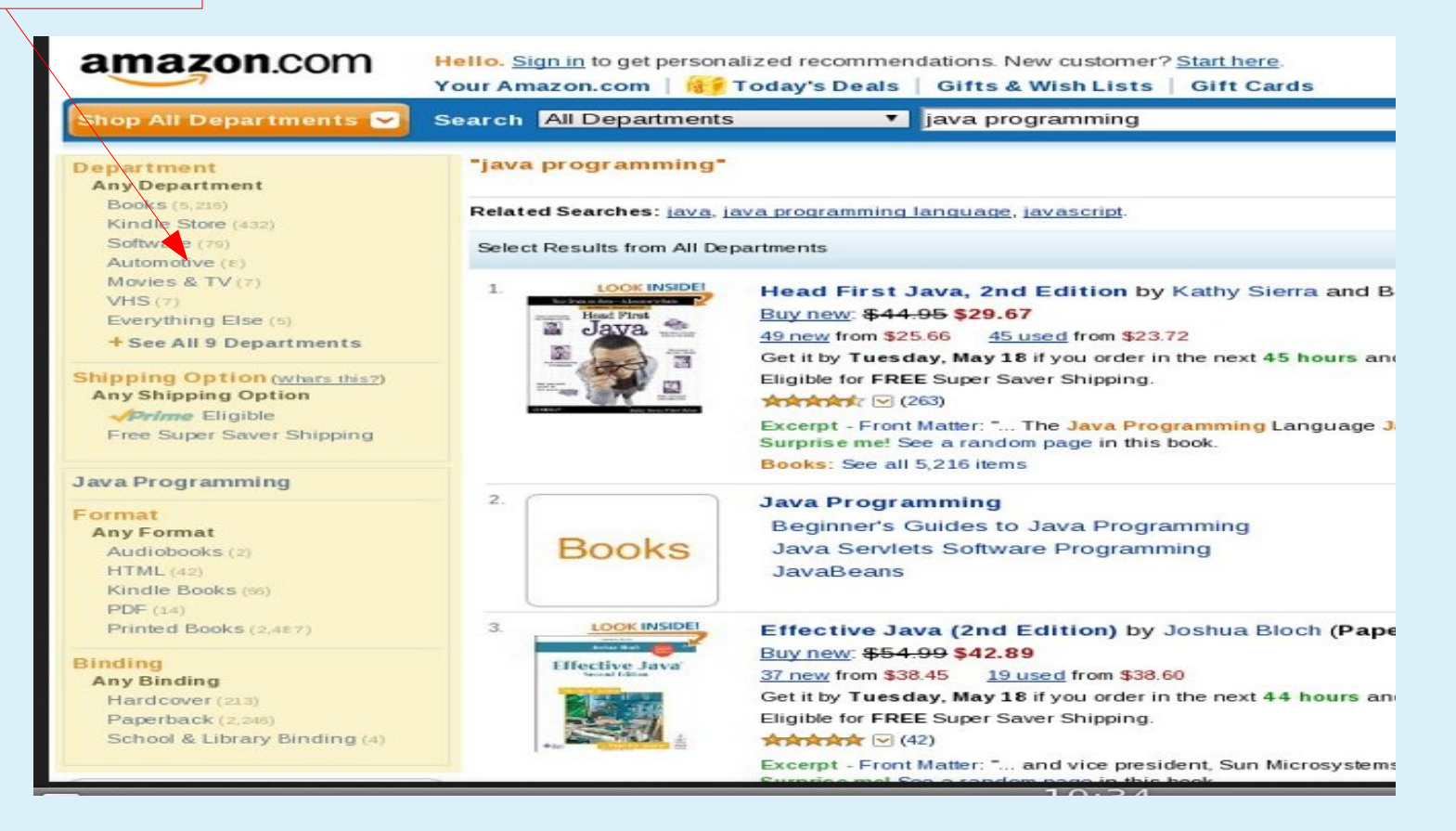

## Searching in Solr: Higlighting & Faceting

www.linguee.de/englisch-deutsch/uebersetzung/lucene+search+engine.html

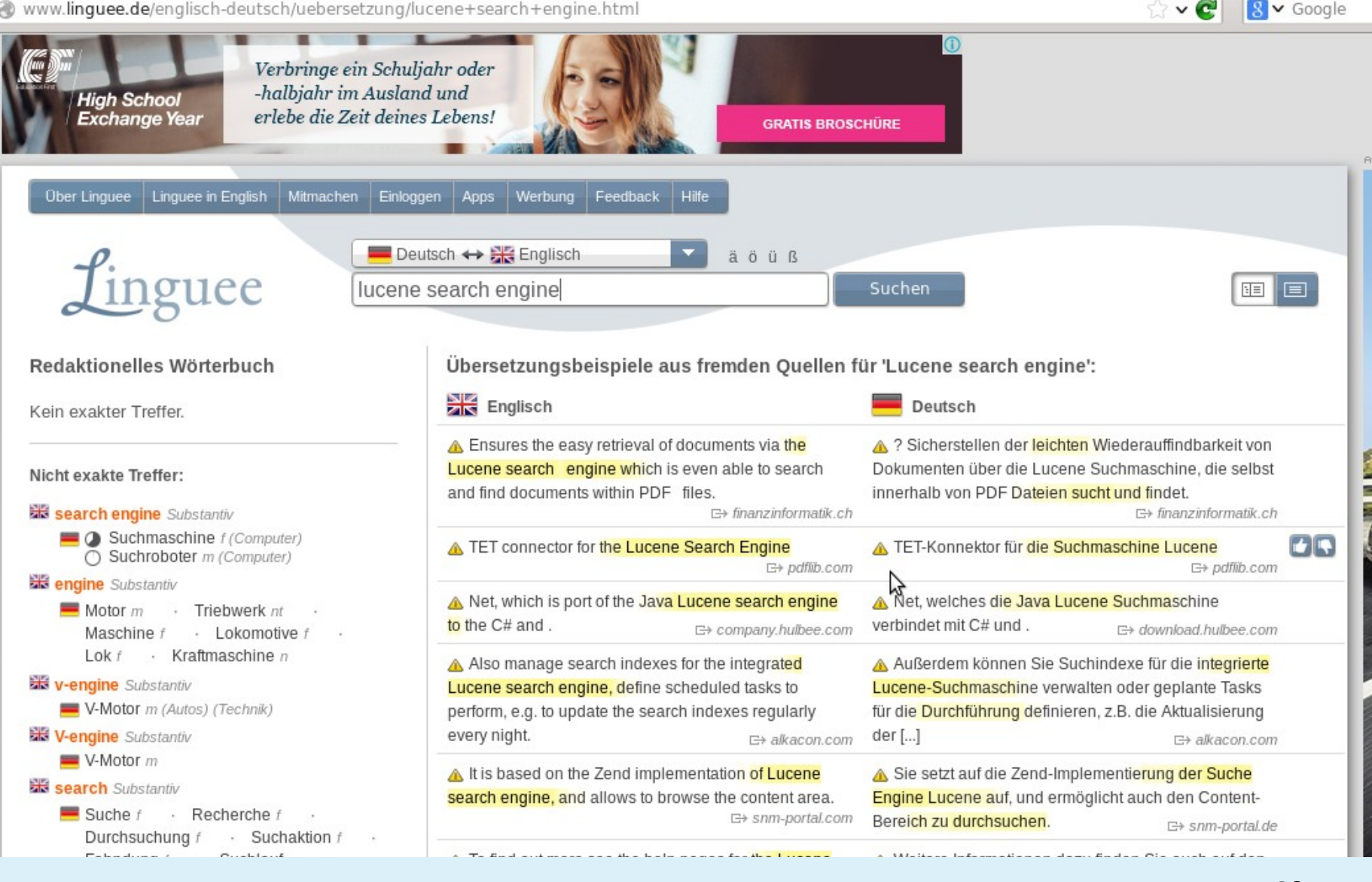

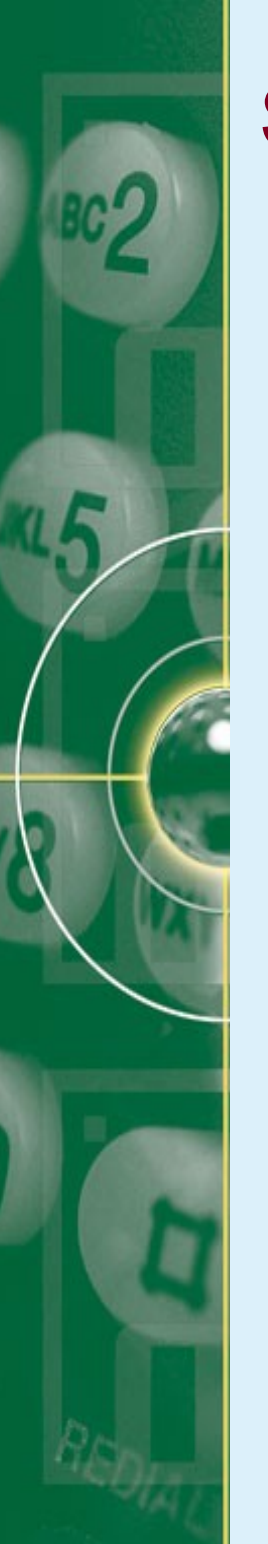

### **Searching in Solr**

- Searching in Solr can be done by:
  - Sending HTTP Get or Post requests
    - http://localhost:8983/solr/select?q=dell
  - The Query Form provided in the Web Admin
- Sorting:
  - Solr provides a simple method to sort on 1 or more indexed fields.
  - Use the "sort" parameter:
    - ...?q=lcd&sort=price asc
- Higlighting:
  - ...?q=lcd&fl=name,price&hl=true&hl.fl=name,price

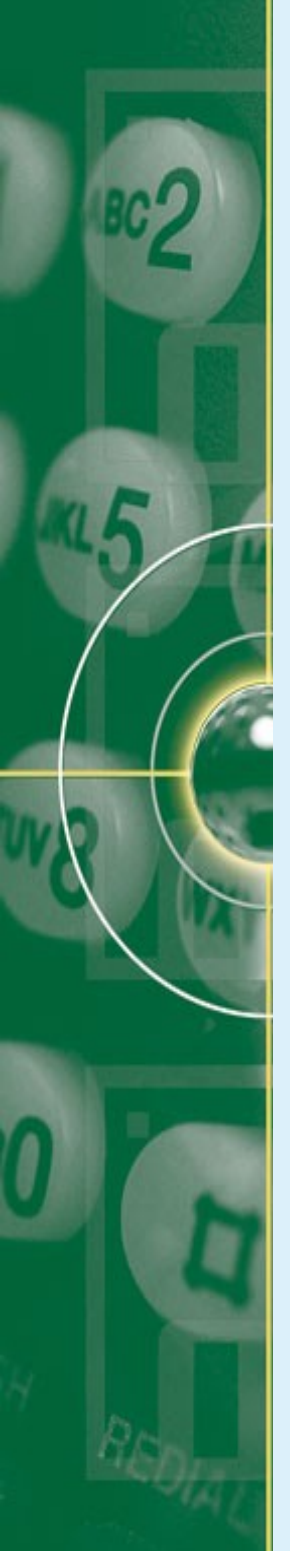

#### Solr's Use Case scenario

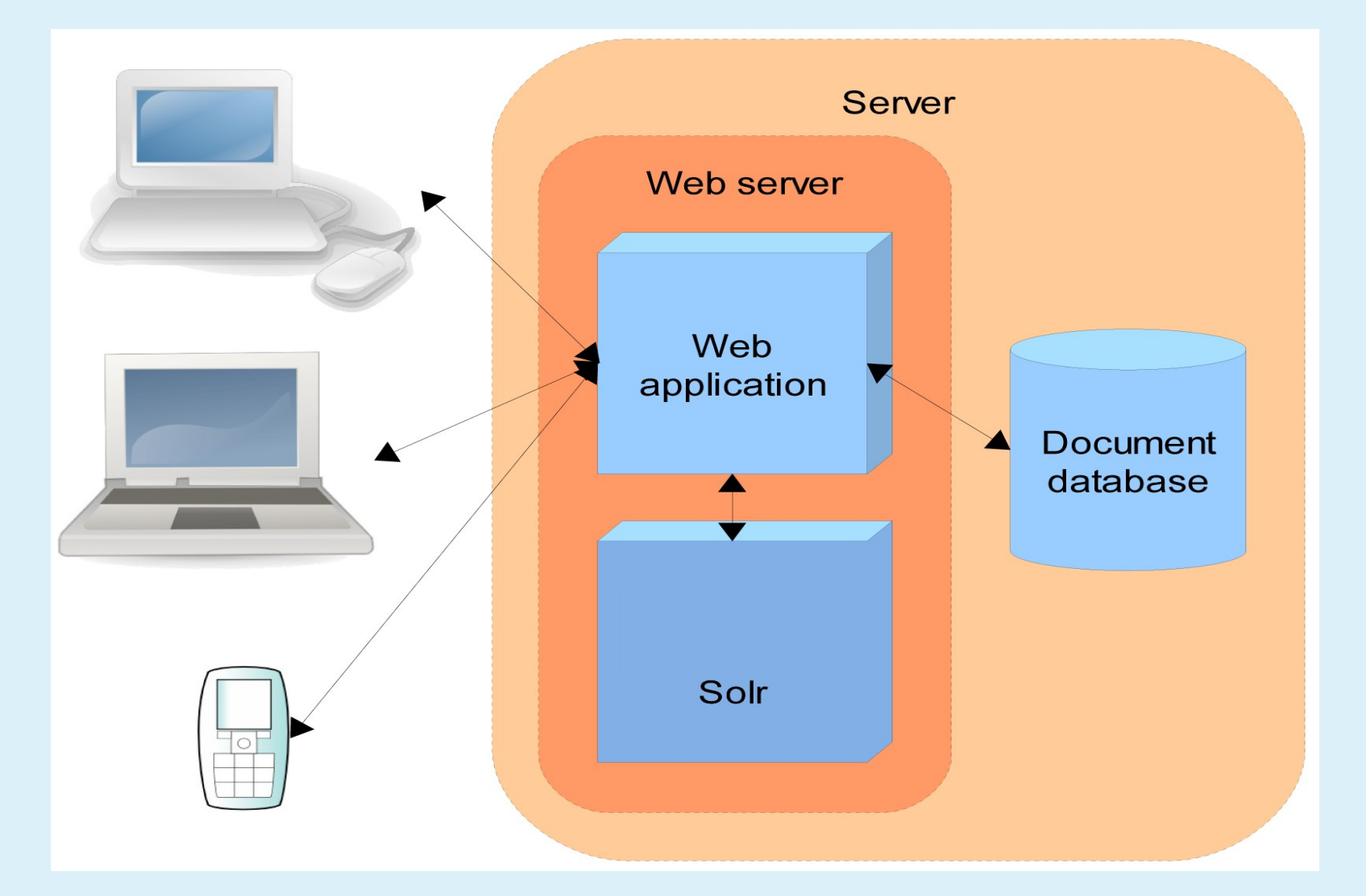

https://cwiki.apache.org/confluence/display/solr/A+quick+overview

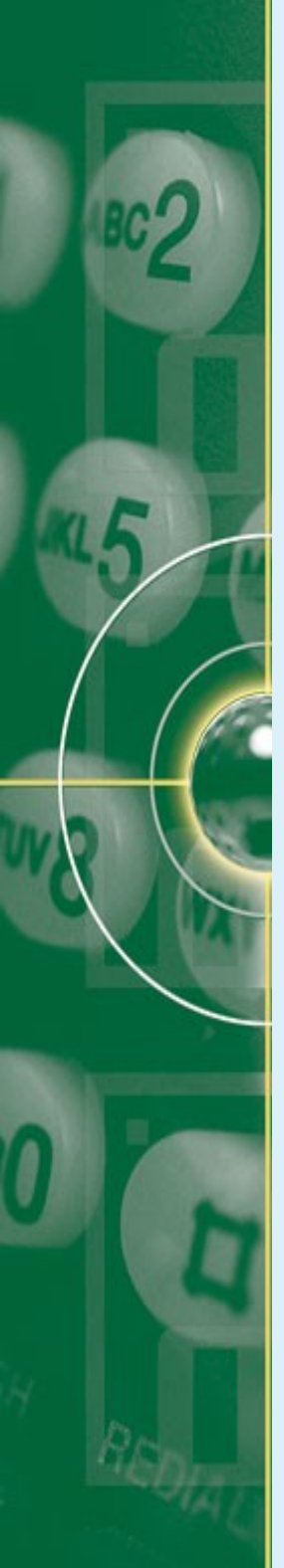

## **Solr's Use Case Scenario**

- Solr runs alongside another application in web serve, eg. an online store application.
- Solr makes it easy to add capability to search through, eg the online store through the following steps:
  - Define schema:
    - The schema tells Solr about the contents of documents it will be indexing:
    - The schema would define fields for: product name, description, price, manufacturer, etc.
  - Deploy Solr to your application server
  - Feed Solr the documents for which your users will search
  - Expose search functionality in your application

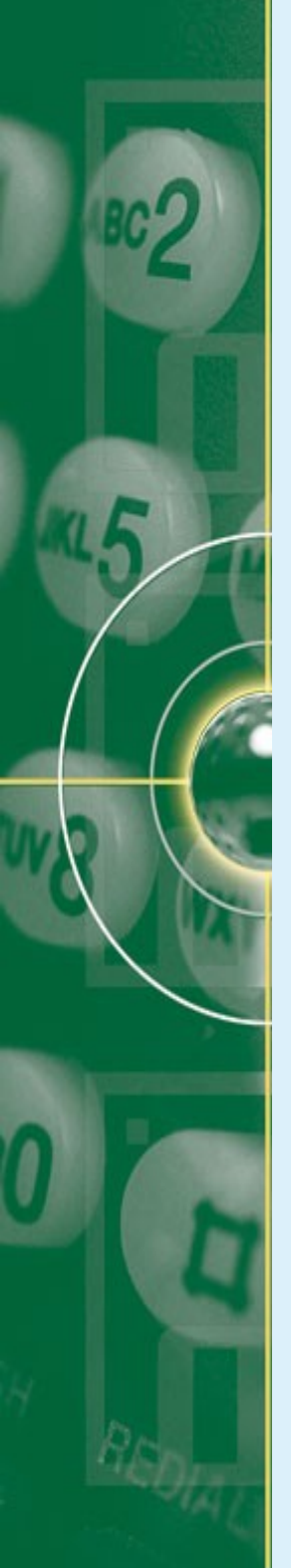

## **Solr Configuration**

- Solr is configured using 3 main files:
  - 1. solr.xml:
    - Specifying configuration options for Solr core
    - Allowing to configure multiple cores

2. solrconfig.xml:

- controlling high-level behaviour
- defining Solr's behaviour as it indexes content and responds to queries
- Being able to specify an alternate location for the data directory
- an example of solrconfig.xml can be found in Solr Administration UI, tab Config.

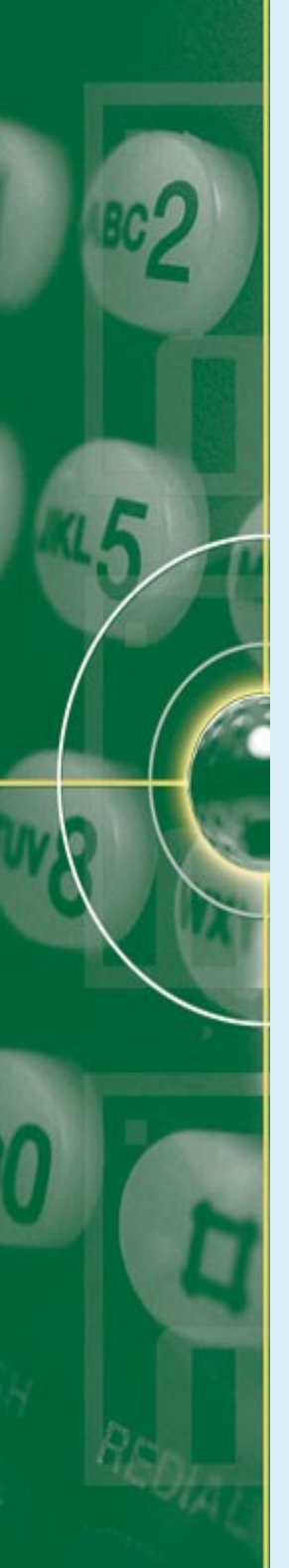

## **Solr Configuration**

- Solr is configured using 3 main files:
  - 3. schema.xml:
    - Describing the documents indexed by Solr.
    - Defining a document as a collection of fields

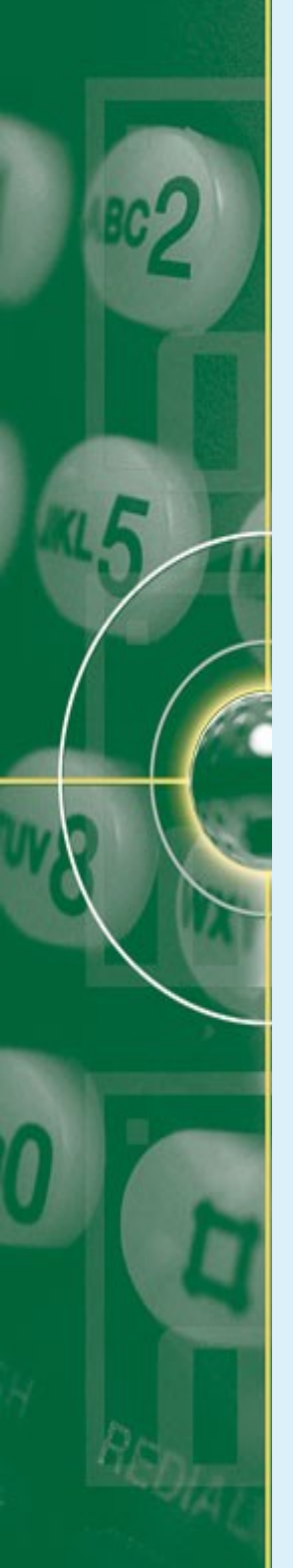

# Solr Configuration: solr.xml

- The default format  $\rightarrow$  solr/example/solr/solr.xml
- Solr cores are configured by placing a file name *core.properties* in subdirectory under solr.home.
  - Cores maybe anywhere in the tree with an exception that they may not be defined under the existing core.
     This is not allowed:

./cores/collection1/core.properties

./cores/colection1/coremore/collection2/core.properties

but this is legal/allowed:

./cores/somecores/collection1/core.properties

./cores/somecores/collection2/core.properties

 A minimal core.properties file looks like this: name=collection1

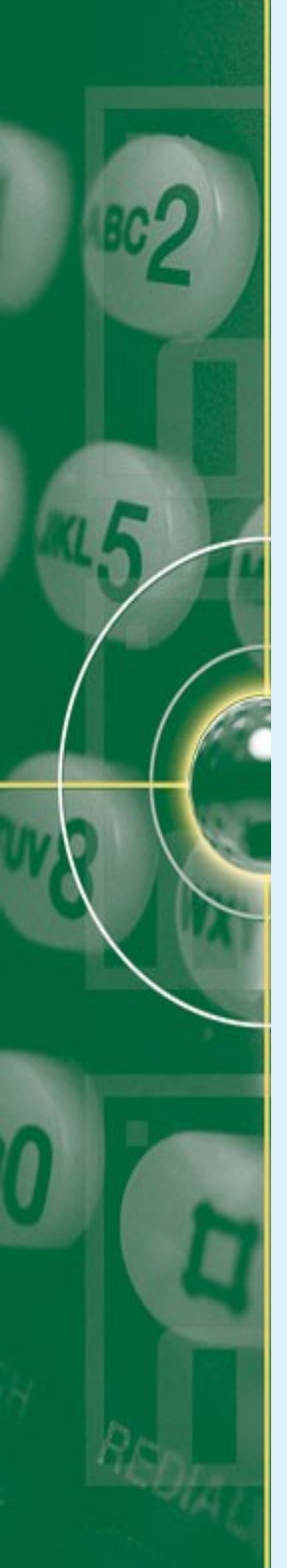

## Solr Configuration: solr.xml

- Solr.xml parameters:
  - The <solr> element:
    - The root element of solr.xml
    - There are no attribute that can be specified in the <solr>
    - Nodes: adminHandler, collectionsHandler, infoHandler, coreLoadThreads, etc (see cwiki.apache.org for node functions)
  - <solrcloud>: defines several paremeters that relate to solrCloud.
  - <logging>: defines classes to use for logging
  - <logging><watcher>: defines the size & threshold of log events
  - <shardHandlerFactory>: costumize share handlers defined in solr.xml

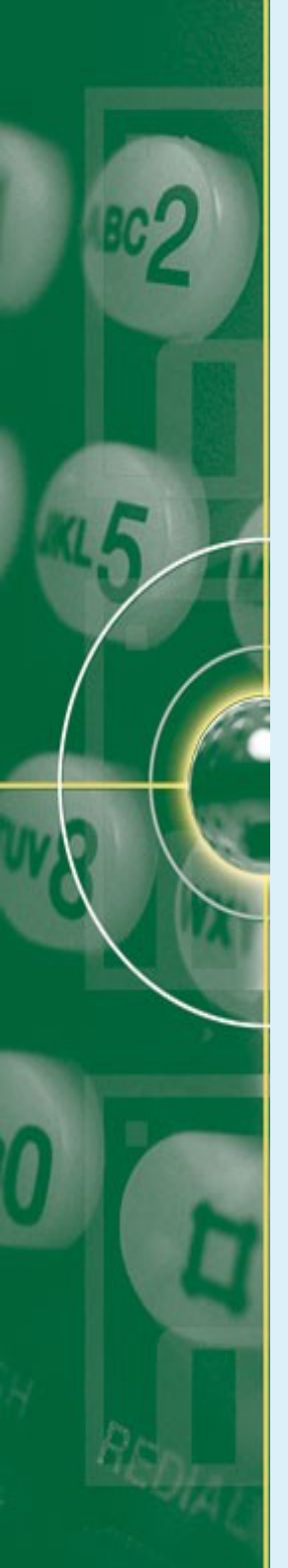

## Solr Configuration: solr.xml

- The core.properties file:
  - Is a simple java properties where each line is a key=value pair
  - Use hash(#) or bang (!) characters to specify comment-to-endof-line.
  - The recognized properties:

 $\ensuremath{\mathsf{name}}\xspace \to \ensuremath{\mathsf{specifying}}$  the name of the SolrCore

config  $\rightarrow$  specifying the configuration file name for a given core, default is solrconfig.xml.

- Schema → specifying schema file name for a given core, default is schema.xml.
- Datadir → specifying core's data directory as a path relative to the instance dir
- Properties → specifying the name of properties file for this core. The value can be an absolute pathname to the value of instanceDir.

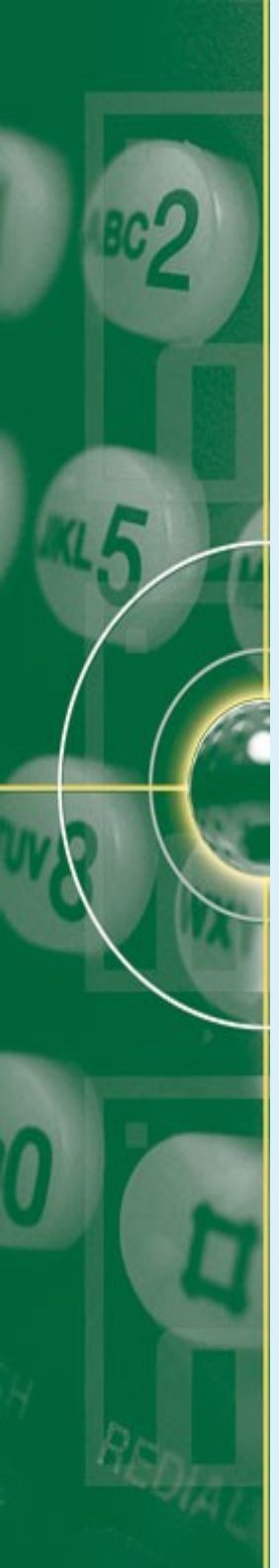

- The solrconfig.xml file is found in solr/conf directory
- In solrconfig.xml, the important features that need to configure are:
  - Request handler
  - Listeners (processes that listen for particular query-related events).
  - The Request Dispatcher for managing HTTP communications
  - The Admin Web interface
  - Parameters related to replication and duplication

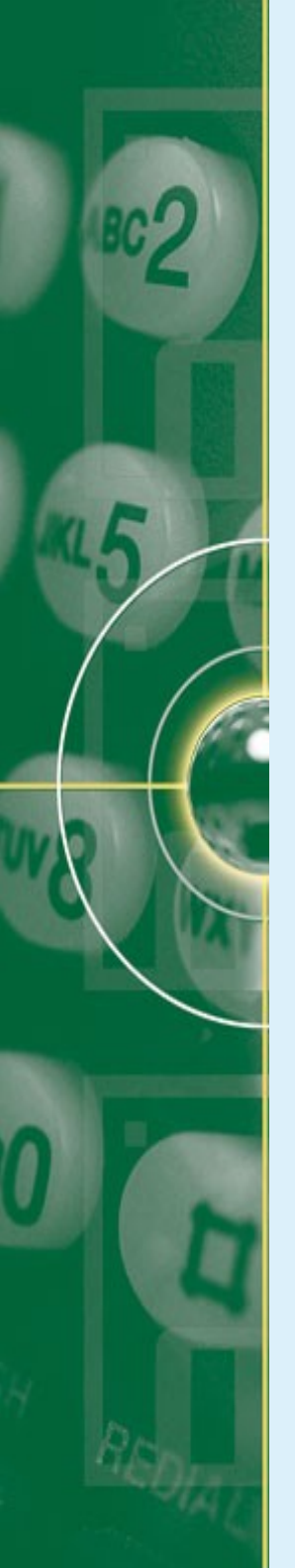

- Request Handler:
  - Processes requests coming to Solr.
  - The requests might take in the form of queries or index updates.
  - Every request handler is defined with a name and a class.
  - The name of the request handler is referenced with the request to solr, eg. If '/select' is appended to the end, then a query can be made:

http://localhost:8983/solr/collection1/select?q=solr

- The primary request handler defined is SearchHandlers.
- The default solrconfig.xml for request handler looks like:
   <requestHandler name="/select" class="solr.SearchHandler">
   <lst name="defaults">

<str name="echoParams">explicit</str>

<int name="rows">10</int>

<str name="df">text</str>

</lst>

</requestHandler>

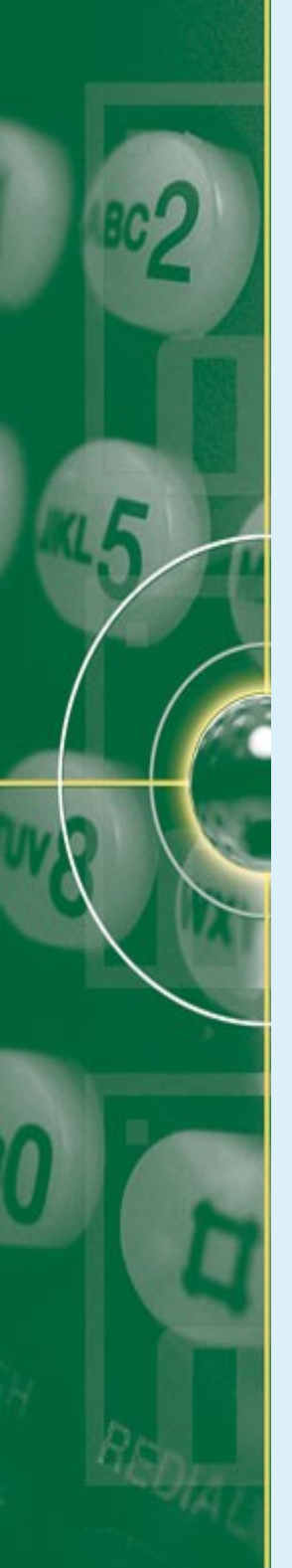

- Request Handler:
  - The default example defines the following parameters:
    - rows  $\rightarrow$  how many search results to return, eg. 10 rows
    - df  $\rightarrow$  the default field to search is 'text' field
    - EchoParams → the parameters defined in the query should be returned when debug information is returned.
  - Other options for SearchHandler besides defaults:
    - appends: allows definition of parameters that are added to user query, eg. We define fq for filter query <lst name="append">

<str name="fq">inStock:true</str>

</lst>

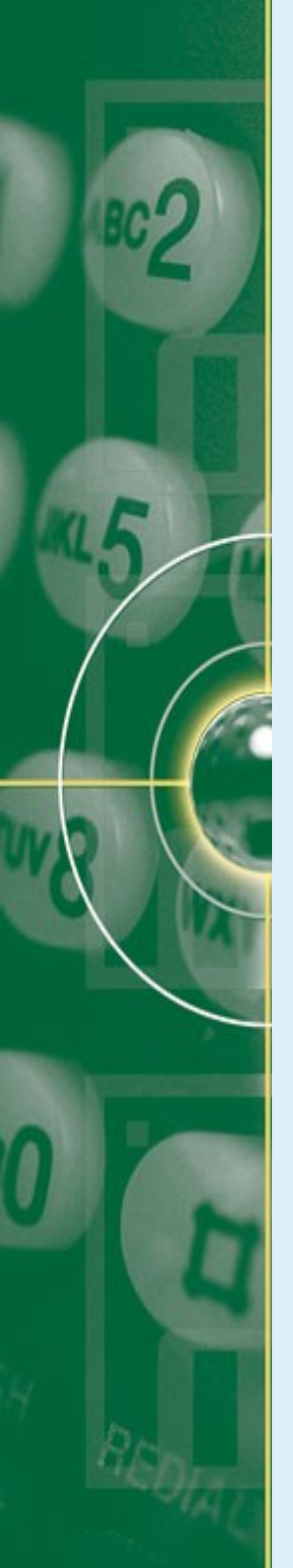

- Request Handler:
  - Other options for SearchHandler besides defaults:
    - Invariants: allows definition of parameters that can't be overriden by a client.
      - The values defined in 'invariants' is always used regardless of the values specified by user, client in 'defaults' or in 'appends', eg
      - <lst name="invariants">
        - <str name="facet.field">cat</str>

<str name="facet.query">price:[\* to 500]</str></lst>

40

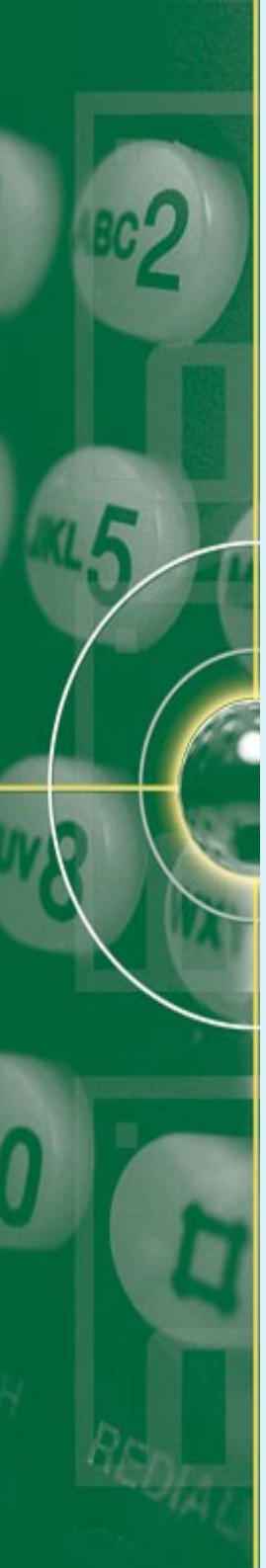

## **Configuring Schema.xml**

- Schema.xml is usually the first file to configure.
- The schema declares:
  - What kind of fields there are
  - Which fields shoud be us as unique/primary key
  - Which fields are required
  - How to index and search each field
- The most important tags in schema.xml are:
  - <fieldtypes> : Specifying and defining all types of fields
  - <field> : Defining your document structures

## **Configuring Schema.xml**

<schema name="example" version="1.5">

<field name="content" type="text\_general" indexed="false" stored="true" multiValued="true"/>

<field name="text" type="text\_general" indexed="true" stored="false" multiValued="true"/>

<fieldType name="text\_general" class="solr.TextField" positionIncrementGap="100"> <analyzer type="index">

<tokenizer class="solr.StandardTokenizerFactory"/>

<filter class="solr.StopFilterFactory" ignoreCase="true" words="stopwords.txt" /> <filter class="solr.LowerCaseFilterFactory"/>

</analyzer>

<analyzer type="query">

<tokenizer class="solr.StandardTokenizerFactory"/>

<filter class="solr.StopFilterFactory" ignoreCase="true" words="stopwords.txt" />

<filter class="solr.LowerCaseFilterFactory"/>

</analyzer>

</fieldType>

</schema>

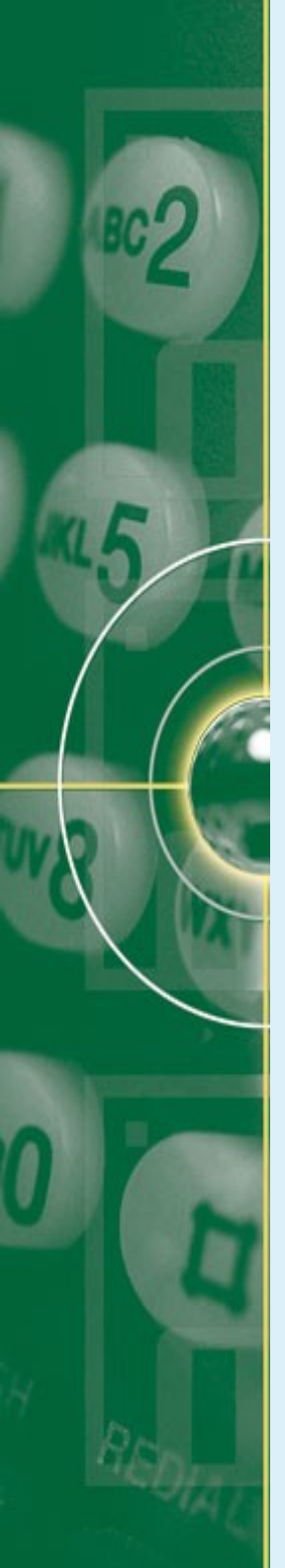

#### References

- Smiley, D. & Pugh, E. (2011). Apache Solr 3 Enterprise Search Server. Birmingham: Packt Publishing.
- Solr Wiki: http://wiki.apache.org/solr/
- Apache solr Tutorial: https://lucene.apache.org/solr/tutorial.html